## Office 365

郵件管理-垃圾郵件

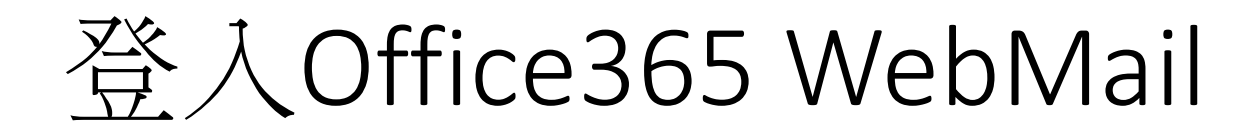

https://outlook.office.com

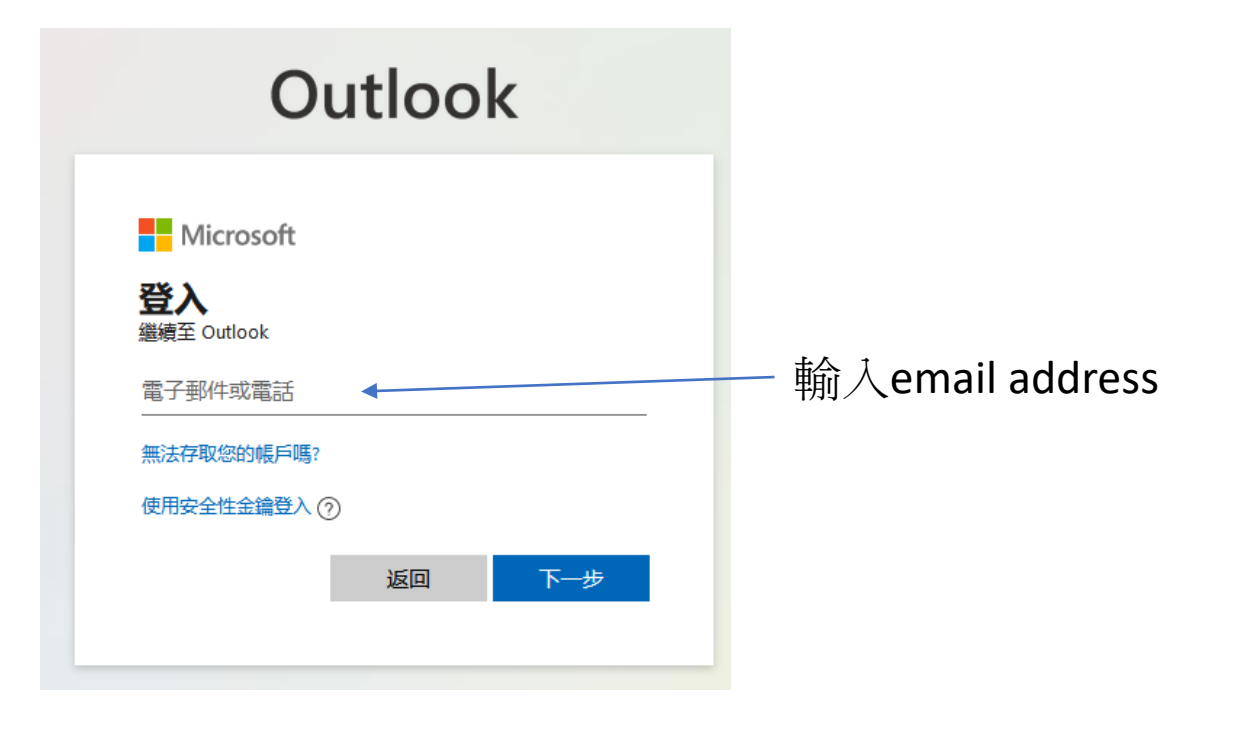

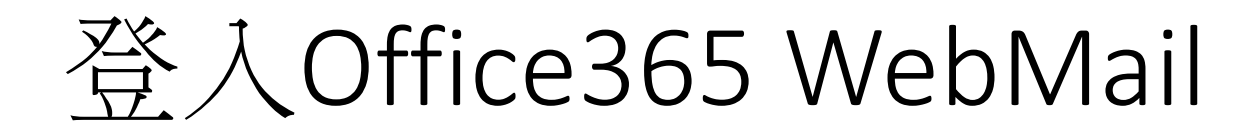

https://outlook.office.com

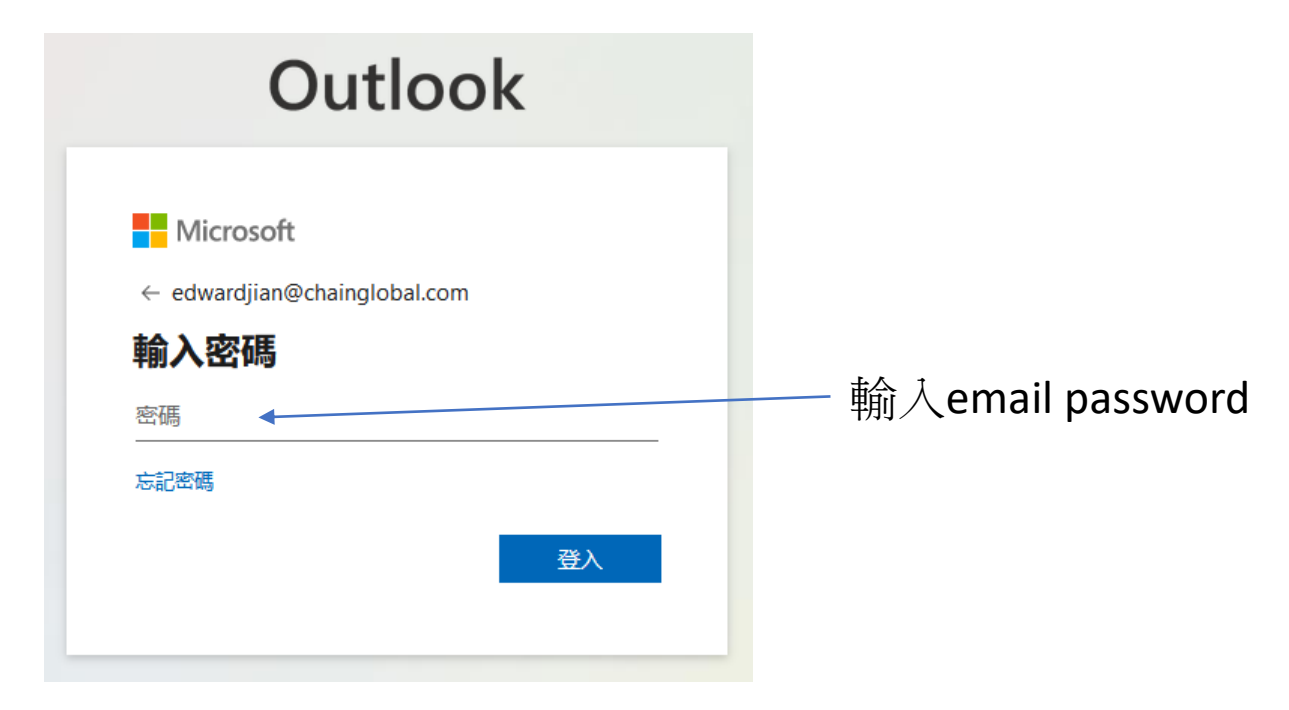

## Office365 WebMail設定

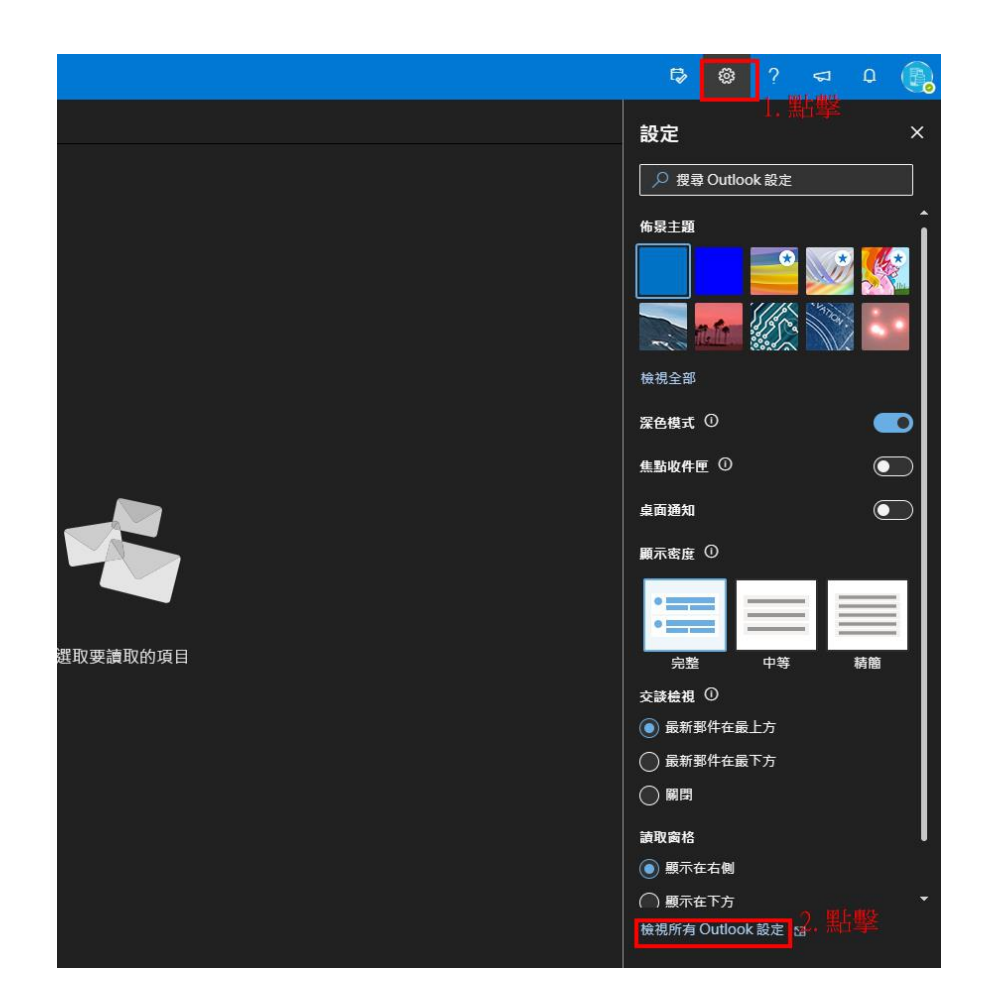

## 點選『垃圾郵件』

| 設定                            | <ul> <li>版面配置</li> <li>撰寫及回覆</li> <li>附件</li> <li>規則</li> <li>整理</li> <li>拉级爭件</li> <li>自訂動作</li> <li>同步電子聚件</li> <li>事件。</li> <li>導</li> <li>請約回覆</li> <li>保留原則</li> <li>S/MIME</li> <li>群組</li> </ul> | 垃圾郵件                                                                                                    |          |
|-------------------------------|----------------------------------------------------------------------------------------------------|----------------------------------------------------------------------------------------------------|----------|
| <ul> <li>         ·</li></ul> |                                                                                                    | <b>封鎖的寄件者及網域</b><br><sup>將這些</sup> 寄件者或網域的電子那件移到我的 [垃圾那件] 資料夾・                                                                             |          |
| ○ 郵件 前 行事層 √ 人員 檢視快速設定        |                                                                                                    | + 新増                                                                                                    | ▶ 搜尋清單   |
|                               |                                                                                                    | dagrine@telus.net<br>webannounce@sangoma.com                                                                                               |          |
|                               |                                                                                                    | <b>安全的寄件者與網域</b><br>不要將來自這些寄件者的電子那件移到我的 [垃圾那件] 資料夾・                                                                                        |          |
|                               |                                                                                                    | + 新環 even.hong@wisetechglobal.com everu@holystone.com.tw fail2ban@hecny.com.tw fail2ban@proxy.hecny.com.tw melody.chang@wisetechglobal.com | ) / 授尋清單 |
|                               |                                                                                                    | 篩選 只信任來自我的[安全的寄件者] 清單和網域清單及[安全的郵寄清單] 中之地址的電子郵件 □ 信任來自我的連絡人的電子郵件 □ 信任來自我的連絡人的電子郵件                                                           |          |

## 新增安全的寄件者

| 設定 | 設定                                                                                                    | 版面配置                                                                                                    | 垃圾郵件                                                                                                    |       |
|----|----------------------------------------------------------------------------------------------------|----------------------------------------------------------------------------------------------------|----------------------------------------------------------------------------------------------------|-------|
|    | <ul> <li>         ・ 展場所有設定         <ul> <li>               ・ 一般               ・ 一般</li></ul></li></ul> | 損為及回要         附件         規則         整理         垃圾野件         自訂動作         同步電子那件         對作處理         自動回要         保留原則         S/MIME         群組 | 封鎖的寄件者及網域         將這些寄件者或網域的電子那件移到我的 [垃圾那件] 資料夾・         + 新環         dagrine@telus.net         john.aqbocardo@manufacturingtechnologyinsights.com         wangyungfu@yahoo.com.tw         webannounce@sangoma.com                                                                                                    | ● 授尋減 |
|    |                                                                                                    |                                                                                                    | 安告的寄件者與網域         不要將來自這些寄件者的電子那件移到我的[垃圾那件] 資料夾・         + 新增         第二週第二個         even.hong@wisetechglobal.com         everu@holystone.com.tw         fail2ban@hecny.com.tw         fail2ban@proxy.hecny.com.tw         jace1011@llt.com.tw <b>防盟</b> □ 只信任來自我的[安全的寄件者] 薄單和鋼域清單及[安全的都寄清單] 中之地址的電子那件         □ 信任來自我的連絡人的電子那件 | ▶ 搜尋講 |
|    |                                                                                                    |                                                                                                    | 報告                                                                                                    |       |

向 Microsoft 回報垃圾郵件,以協助改善垃圾郵件篩選的結確度